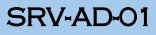

# SAINT PAUL-BOURDON BLANC

## DOCUMENTATION TECHNIQUE

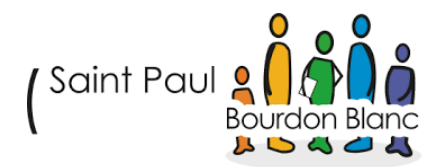

### DOC-AD-01

DÉCEMBRE 2024 RÉDIGÉ PAR MATHIS BOUCHET RÉVISÉ PAR TOM COELHO

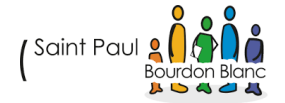

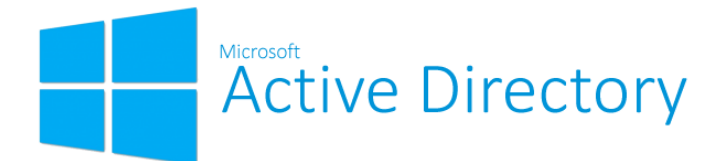

Active Directory est un service d'annuaire développé par Microsoft, qui permet de centraliser et d'organiser les ressources réseau, facilitant ainsi la gestion des identités et des accès au sein d'une infrastructure informatique. Il joue un rôle clé dans la gestion des utilisateurs, des groupes, des ordinateurs et des autres ressources au sein d'un domaine Windows. Parmi ses principales fonctionnalités, on retrouve :

Gestion des utilisateurs et des groupes : Permet de créer, organiser et gérer les comptes utilisateurs et les groupes de manière centralisée.

Contrôle d'accès et sécurité : Assure la mise en place de politiques de sécurité et de permissions pour gérer les accès aux ressources du réseau.

Gestion des ressources réseau : Organise l'accès aux ressources partagées, telles que les fichiers et les imprimantes, au sein du domaine.

Réplication et haute disponibilité : Garantit la résilience des données en répliquant les informations entre les contrôleurs de domaine.

Cette documentation a pour objectif de vous fournir une explication détaillée des étapes d'installation et de configuration d'Active Directory, ainsi que des bonnes pratiques pour assurer une mise en œuvre réussie et sécurisée de ce service au sein de votre environnement réseau.

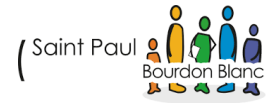

## TABLE **DES** MATIÈRES

| 1. Etape : Préparer le serveur      | 4  |
|-------------------------------------|----|
| A.Installation :                    | 4  |
| B. Installation service AD :        | 5  |
| 2. Étape : Configuration AD         | 11 |
| A.Création foret AD :               | 11 |
| 3. Étape : Administration           | 16 |
| A.Création compte administration :  | 16 |
| 4. Étape : Implémentation PC client | 19 |
| Annexe : script AD                  | 21 |

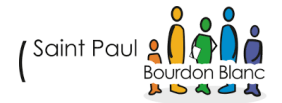

## 1. ÉTAPE : PRÉPARER LE SERVEUR

#### A. INSTALLATION :

Quand vous crée un serveur AD, vous devez vous assurer de changer l'adresse IP Fixe du pc pour mettre son propre serveur DNS. Et changer le nom du pc.

| Propriétés de : Protocole Internet vers                                                                                  | ion 4 (TCP/IPv4)                                                   | $\times$ |
|----------------------------------------------------------------------------------------------------|--------------------------------------------------------------------|----------|
| Général                                                                                                    |                                                                    |          |
| Les paramètres IP peuvent être détern<br>réseau le permet. Sinon, vous devez d<br>appropriés à votre administrateur rése | ninés automatiquement si votre<br>emander les paramètres IP<br>au. |          |
| Obtenir une adresse IP automatio                                                                                         | quement                                                            |          |
| • Utiliser l'adresse IP suivante :                                                                                       |                                                                    |          |
| Adresse IP :                                                                                                    | 10 . 254 . 254 . 252                                               |          |
| Masque de sous-réseau :                                                                                                  | 255.0.0.0                                                          |          |
| Passerelle par défaut :                                                                                                  | 10 . 254 . 254 . 254                                               |          |
| Obtenir les adresses des serveurs                                                                                        | s DNS automatiquement                                              |          |
| • Utiliser l'adresse de serveur DNS s                                                                                    | suivante :                                                         |          |
| Serveur DNS préféré :                                                                                                    | 8.8.8.8                                                            |          |
| Serveur DNS auxiliaire :                                                                                                 | 1 . 1 . 1 . 1                                                      |          |
| Valider les paramètres en quittar                                                                                        | Avancé                                                             |          |
|                                                                                                    | OK Annule                                                          | r        |

Renommer votre PC

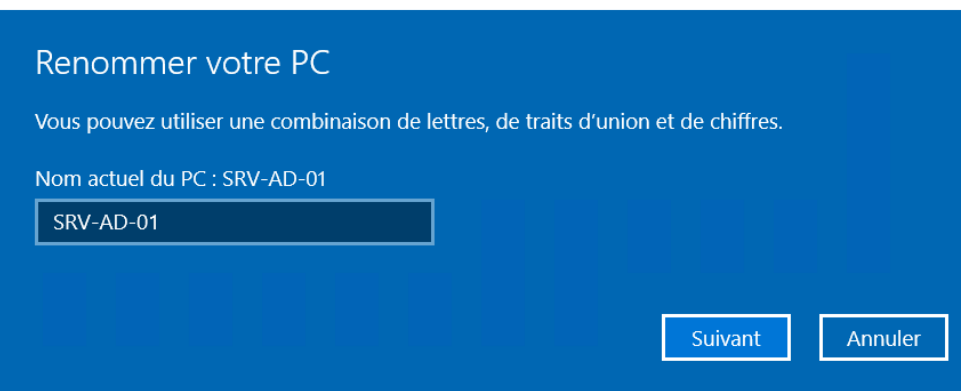

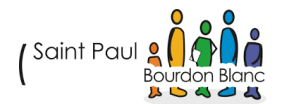

#### B. INSTALLATION SERVICE AD :

## Aller dans Gestionnaire de serveur, puis se rendre dans Gérer et ajoutes des rôles

| 👝 Gestionnaire de serveur                                                                                                    |                                                                                                    |                                                                                                    |                                                                                                    |                                                                                     | - 🗆                                                             | $\times$      |
|----------------------------------------------------------------------------------------------------|----------------------------------------------------------------------------------------------------|----------------------------------------------------------------------------------------------------|----------------------------------------------------------------------------------------------------|-------------------------------------------------------------------------------------|-----------------------------------------------------------------|---------------|
| Cor « Tal                                                                                                    | oleau de bord                                                                                                    | - ©                                                                                                    | F Gé                                                                                                    | érer Out                                                                            | tils Afficher                                                   | Aide          |
| <ul> <li>Tableau de bord</li> <li>Serveur local</li> <li>Tous les serveurs</li> <li>AD DS</li> </ul>                                   | DÉMARRAGE<br>Gérer Outils At<br>Ajouter des rôles                                                                                                    | flicher Aide                                                                                                    | tveur<br>Ter ce se                                                                                                    | erveur                                                                              | local                                                           |               |
| Avant de commencer<br>Type d'installation<br>Sélection du serveur<br>Rôles de serveurs<br>Fonctionnalités<br>Confirmation<br>Résultats | Cet Assistant permet d'installer d<br>déterminer les rôles, services de r<br>de votre organisation, tels que le<br>Pour supprimer des rôles, des ser<br>Démarrer l'Assistant de Suppress<br>Avant de continuer, vérifiez que l<br>• Le compte d'administrateur pos<br>• Les paramètres réseau, comme<br>• Les dernières mises à jour de sé<br>Si vous devez vérifier que l'une d<br>exécutez les étapes, puis relancez<br>Cliquez sur Suivant pour continue | les rôles, des services de<br>rôle ou fonctionnalités à<br>partage de documents o<br>rvices de rôle ou des fonc<br>ion de rôles et de fonctio<br>les travaux suivants ont é<br>ssède un mot de passe fo<br>les adresses IP statiques,<br>ácurité de Windows Upda<br>es conditions préalables<br>z l'Assistant.<br>er. | rôle ou des fo<br>installer en fo<br>ou l'hébergen<br>ctionnalités :<br>onnalités<br>té effectués :<br>ort<br>, sont configu<br>ate sont instal<br>ci-dessus a éf | onctionnalité<br>onction des b<br>nent d'un siti<br>urés<br>llées<br>té satisfaite, | s. Vous devez<br>besoins informat<br>e Web.<br>fermez l'Assista | tiques<br>nt, |
|                                                                                                    |                                                                                                    | < Précédent S                                                                                                    | Suivant >                                                                                                    | Instal                                                                              | ler Annu                                                        | ıler          |

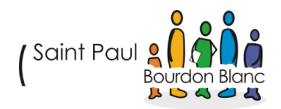

| Avant de commencer | Sélectionnez le type d'installation. Vous pouvez installer des rôles et des fonctionnalités sur un                                                                                    |
|--------------------|----------------------------------------------------------------------------------------------------|
| pe d'installation  | ordinateur physique ou virtuer en forctionnement, ou sur un disque dur virtuer nois connexion.                                                                                        |
| lection du serveur | Installation basée sur un rôle ou une fonctionnalité                                                                                                    |
| s de serveurs      | Configurez un serveur unique en ajoutant des roles, des services de role et des fonctionnalites.                                                                                      |
| onnalités          | Installation des services Bureau à distance                                                                                                    |
| nation             | Installez les services de rôle nécessaires à l'infrastructure VDI (Virtual Desktop Infrastructure) po<br>déployer des bureaux basés sur des ordinateurs virtuels ou sur des sessions. |
| ats                |                                                                                                    |
|                    |                                                                                                    |
|                    |                                                                                                    |
|                    |                                                                                                    |
|                    |                                                                                                    |
|                    |                                                                                                    |
|                    |                                                                                                    |
|                    |                                                                                                    |
|                    |                                                                                                    |
|                    |                                                                                                    |
|                    |                                                                                                    |
|                    |                                                                                                    |
|                    | C Précédent Suivant Suivant Suivant Annu                                                                                                    |

Ensuite, sélectionnez dans le pool, le serveur de destination c'est-à-dire le serveur sur lequel vous souhaitez installer le rôle AD :

| Assistant Ajout de rôles et de fo                                                                    | onctionnalités                                               |                                         |                                                                  | -                                  |                      | ×   |
|----------------------------------------------------------------------------------------------------|--------------------------------------------------------------|-----------------------------------------|------------------------------------------------------------------|------------------------------------|----------------------|-----|
| Sélectionner le se                                                                                   | SERVEUR DE<br>SRV-AD-0                                       | DESTINATI<br>1.IUT-O-4.j                | ON<br>priv                                                       |                                    |                      |     |
| Avant de commencer                                                                                   | Sélectionnez le serveur ou l                                 | le disque dur virtue                    | el sur lequel installer des rôles e                              | t des fonction                     | nalités.             |     |
| Type d'installation                                                                                  | <ul> <li>Sélectionner un serveur</li> </ul>                  | du pool de serveu                       | rs                                                               |                                    |                      |     |
| Sélection du serveur                                                                                 | O Sélectionner un disque                                     | dur virtuel                             |                                                                  |                                    |                      |     |
| Rôles de serveurs                                                                                    | Pool de serveurs                                             |                                         |                                                                  |                                    |                      |     |
| Fonctionnalités                                                                                      | <b>E</b> 111                                                 |                                         |                                                                  |                                    |                      | _   |
|                                                                                                    | Filtre :                                                     |                                         |                                                                  |                                    |                      |     |
|                                                                                                    | Nom                                                          | Adresse IP                              | Système d'exploitation                                           |                                    |                      |     |
| SRV-AD-01.IUT-O-4.priv 10.254.254.252 Microsoft Windows Server 2                                     |                                                              |                                         |                                                                  |                                    | r                    |     |
|                                                                                                    |                                                              |                                         |                                                                  |                                    |                      |     |
|                                                                                                    |                                                              |                                         |                                                                  |                                    |                      |     |
|                                                                                                    |                                                              |                                         |                                                                  |                                    |                      |     |
|                                                                                                    |                                                              |                                         |                                                                  |                                    |                      |     |
|                                                                                                    | 1 ordinateur(s) trouvé(s)                                    |                                         |                                                                  |                                    |                      |     |
|                                                                                                    | Cette page presente les ser<br>ont été ajoutés à l'aide de l | veurs qui executen<br>la commande Ajout | t Windows Server 2012 ou une<br>ter des serveurs dans le Gestion | version ulterie<br>inaire de serve | ure et qu<br>ur. Les | 11  |
| serveurs hors connexion et les serveurs nouvellement ajoutés dont la collecte de données est toujour |                                                              |                                         |                                                                  |                                    |                      | urs |
| incomplète ne sont pas répertoriés.                                                                  |                                                              |                                         |                                                                  |                                    |                      |     |
|                                                                                                    |                                                              |                                         |                                                                  |                                    |                      | _   |
|                                                                                                    |                                                              | < Préc                                  | édent Suivant >                                                  | Installer                          | Annul                | er  |

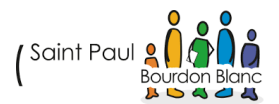

On va maintenant installer le rôle Active Directory sur notre serveur. Dans la liste des rôles, cochez la case correspondant aux « Services AD DS » :

#### Sélectionner des rôles de serveurs

| Avant de commencer   | Sélectionnez un ou plusieurs rôles à installer sur le serveur sélec | tionné.   |
|----------------------|---------------------------------------------------------------------|-----------|
| Type d'installation  | Rôles                                                               | Descrip   |
| Selection du serveur | Accès à distance                                                    | Les serv  |
| Rôles de serveurs    | Attestation d'intégrité de l'appareil                               | Director  |
| Fonctionnalités      | Contrôleur de réseau                                                | informa   |
| 1 offedor marices    | Hyper-V                                                             | ie resea  |
| AD DS                | Serveur de télécopie                                                | utilicato |
| Confirmation         | Serveur DHCP                                                        | réceau    |
| D faultata           | Serveur DNS                                                         | les cont  |
|                      | Serveur Web (IIS)                                                   | donner    |
|                      | Service Guardian note                                               | accès au  |
|                      | Services AD LDS (Active Directory Lightweight Dire                  | n'impor   |
|                      | Services AD RMS (Active Directory Rights Manage                     | process   |
|                      | Services Bureau à distance                                          | unique.   |
|                      | Services d'activation en volume                                     |           |
|                      | Services d'impression et de numérisation de docur                   |           |
|                      | Services de certificats Active Directory                            |           |
|                      | Services de fédération Active Directory (AD FS)                     |           |
|                      | Services de fichiers et de stockage (1 sur 12 installe              |           |
|                      | Services de stratégie et d'accès réseau 🗸                           |           |
|                      | < >>                                                                |           |
|                      |                                                                     |           |
|                      |                                                                     |           |
|                      | < Précédent Suivant                                                 | t >       |

Pour fonctionner, le serveur AD aura également besoin du service DNS qui est le service de résolution des noms de domaine. Dans la liste des rôles, cochez la case correspondant à « Serveur DNS » :

#### Sélectionner des rôles de serveurs

| Avant de commencer                                                                        | Sélectionnez un ou plusieurs rôles à installer sur le serveur sélectio                                                                                                    | nné.                                                                                     |
|-------------------------------------------------------------------------------------------|----------------------------------------------------------------------------------------------------|------------------------------------------------------------------------------------------|
| Type d'installation                                                                       | Rôles                                                                                                    | Desc                                                                                     |
| Sélection du serveur                                                                      | Accès à distance                                                                                                    | Le se                                                                                    |
| Rôles de serveurs<br>Fonctionnalités<br>AD DS<br>Serveur DNS<br>Confirmation<br>Résultats | <ul> <li>Accès à distance</li> <li>Attestation d'intégrité de l'appareil</li> <li>Contrôleur de réseau</li> <li>Hyper-V</li> <li>Serveur de télécopie</li> <li>Serveur DHCP</li> <li>Serveur DNS</li> <li>Serveur Web (IIS)</li> <li>Service Guardian hôte</li> <li>Services AD DS</li> <li>Services AD LDS (Active Directory Lightweight Dire</li> <li>Services Bureau à distance</li> <li>Services d'activation en volume</li> <li>Services d'impression et de numérisation de docu</li> <li>Services de certificats Active Directory</li> </ul> | Le se<br>Syste<br>nom<br>serve<br>lorsq<br>serve<br>dom<br>pouv<br>serve<br>dom<br>faire |
|                                                                                           | <ul> <li>Services de fédération Active Directory (AD FS)</li> <li>Services de fichiers et de stockage (1 sur 12 install</li> <li>Services de stratégie et d'accès réseau</li> </ul>                                                                                                    |                                                                                          |
|                                                                                           | < Précédent Suivant >                                                                                                    |                                                                                          |

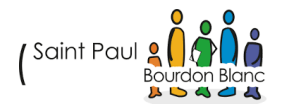

| Avant de commencer   | selectionnez une ou plusieurs ionctionnalites a installer sur le se                                                                                                    | erveur selectionne. |
|----------------------|----------------------------------------------------------------------------------------------------|---------------------|
| Type d'installation  | Fonctionnalités                                                                                                    | Description         |
| Sélection du serveur | INET Framework 4.8 Features (2 sur 7 installé(s))                                                                                                    | .NET Framewor       |
| Rôles de serveurs    | <ul> <li>Antivirus Microsoft Defender (Installé)</li> </ul>                                                                                                    | comprenensive       |
| Fonctionnalités      | Assistance à distance     Base de données interne Windows                                                                                                    | easily building     |
| AD DS                | BranchCache                                                                                                    | applications the    |
| Serveur DNS          | Chiffrement de lecteur BitLocker                                                                                                    | Servers, smart p    |
| Confirmation         | Client pour NFS                                                                                                    | and private clo     |
| Résultats            | Client Telnet Client TFTP Clustering de basculement Collection des événements de configuration et de Compression différentielle à distance Conteneurs Data Center Bridging Déverrouillage réseau BitLocker DirectPlay Enhanced Storage Équilibraqe de la charge réseau |                     |
| 1                    |                                                                                                    |                     |
|                      | < Précédent Suivant                                                                                                    | t > Insta           |

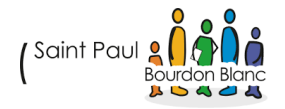

Avant de commencer Type d'installation

Sélection du serveur

Rôles de serveurs

Fonctionnalités

#### AD DS

Serveur DNS Confirmation

Les services de domaine Active Directory (AD DS) stockent des informations sur les utilisateurs, les ordinateurs et les périphériques sur le réseau. Les services AD DS permettent aux administrateurs de gérer ces informations de façon sécurisée et facilitent le partage des ressources et la collaboration ent les utilisateurs.

À noter :

- · Pour veiller à ce que les utilisateurs puissent quand même se connecter au réseau en cas de panne de serveur, installez un minimum de deux contrôleurs de domaine par domaine.
- · Les services AD DS nécessitent qu'un serveur DNS soit installé sur le réseau. Si aucun serveur DNS n'est installé, vous serez invité à installer le rôle de serveur DNS sur cet ordinateur.

Azure Active Directory, un service en ligne distinct, peut fournir une gestion simplifiée des identités et des accès, des rapports de sécurité et une authentification unique aux applications web dans le cloud et sur site.

En savoir plus sur Azure Active Directory Configurer Office 365 avec Azure Active Directory Connect

< Précédent Suivant >

Annuler

Installer

## Serveur DNS

Avant de commencer Type d'installation Sélection du serveur Rôles de serveurs Fonctionnalités AD DS Serveur DNS Confirmation

Le système DNS (Domain Name System) fournit une méthode standard d adresses Internet numériques. Cela permet aux utilisateurs de référencer l utilisant des noms faciles à retenir au lieu de longues séries de chiffres. Er un espace de noms hiérarchique, ce qui permet que chaque nom d'hôte s ou étendu. Les services DNS Windows peuvent être intégrés aux services Configuration Protocol) sur Windows. Il n'est ainsi plus nécessaire d'ajout lorsque des ordinateurs sont ajoutés au réseau.

Éléments à noter :

- L'intégration du serveur DNS aux services de domaine Active Directory d'autres données du service d'annuaire, ce qui facilite la gestion DNS.
- Les services de domaine Active Directory nécessitent l'installation d'un vous installez un contrôleur de domaine, vous pouvez aussi installer le l'Assistant Installation des services de domaine Active Directory, en séle domaine Active Directory.

< Précédent

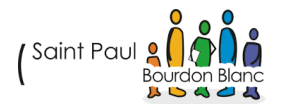

Suivant >

A la fenêtre de confirmation, vérifiez les fonctionnalités qui seront également installées, cochez la case « Redémarrer automatiquement le serveur de destination si nécessaire » et cliquez sur Installer :

| Confirmer les sélé                        | ections d'installation Serveur de destination Serveur de destination Serveur de destination                                                                                                    |
|-------------------------------------------|----------------------------------------------------------------------------------------------------|
| Avant de commencer<br>Type d'installation | Pour installer les rôles, services de rôle ou fonctionnalités suivants sur le serveur sélectionné, cliquez sur<br>Installer.                                                                                 |
| Sélection du serveur                      | Redémarrer automatiquement le serveur de destination, si nécessaire                                                                                                    |
| Rôles de serveurs                         | Il se peut que des fonctionnalités facultatives (comme des outils d'administration) soient affichées sur<br>cette page, car elles ont été sélectionnées automatiquement. Si vous ne voulez pas installer ces |
| Fonctionnalités                           | fonctionnalités facultatives, cliquez sur Précédent pour désactiver leurs cases à cocher.                                                                                                    |
| AD DS                                     | Gestion de stratégie de groupe                                                                                                    |
| Serveur DNS                               | Outils d'administration de serveur distant                                                                                                    |
| Confirmation                              | Outils d'administration de rôles                                                                                                    |
|                                           | Outils AD DS et AD LDS                                                                                                    |
|                                           | Module Active Directory pour Windows PowerShell                                                                                                    |
|                                           | Outils AD DS                                                                                                    |
|                                           | Centre d'administration Active Directory                                                                                                    |
|                                           | Composants logiciels enfichables et outils en ligne de commande AD DS                                                                                                    |
|                                           | Outils du serveur DNS                                                                                                    |
|                                           | Exporter les paramètres de configuration                                                                                                    |
|                                           | Spécifier un autre chemin d'accès source                                                                                                    |
|                                           | < Précédent Suivant > Installer Annuler                                                                                                    |

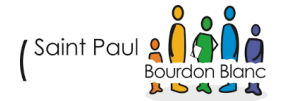

## 2. ÉTAPE : CONFIGURATION AD

A.CRÉATION FORET AD :

Nous allons créer un nouveau domaine dans une nouvelle forêt. Ce domaine sera le domaine « racine » de l'entreprise :

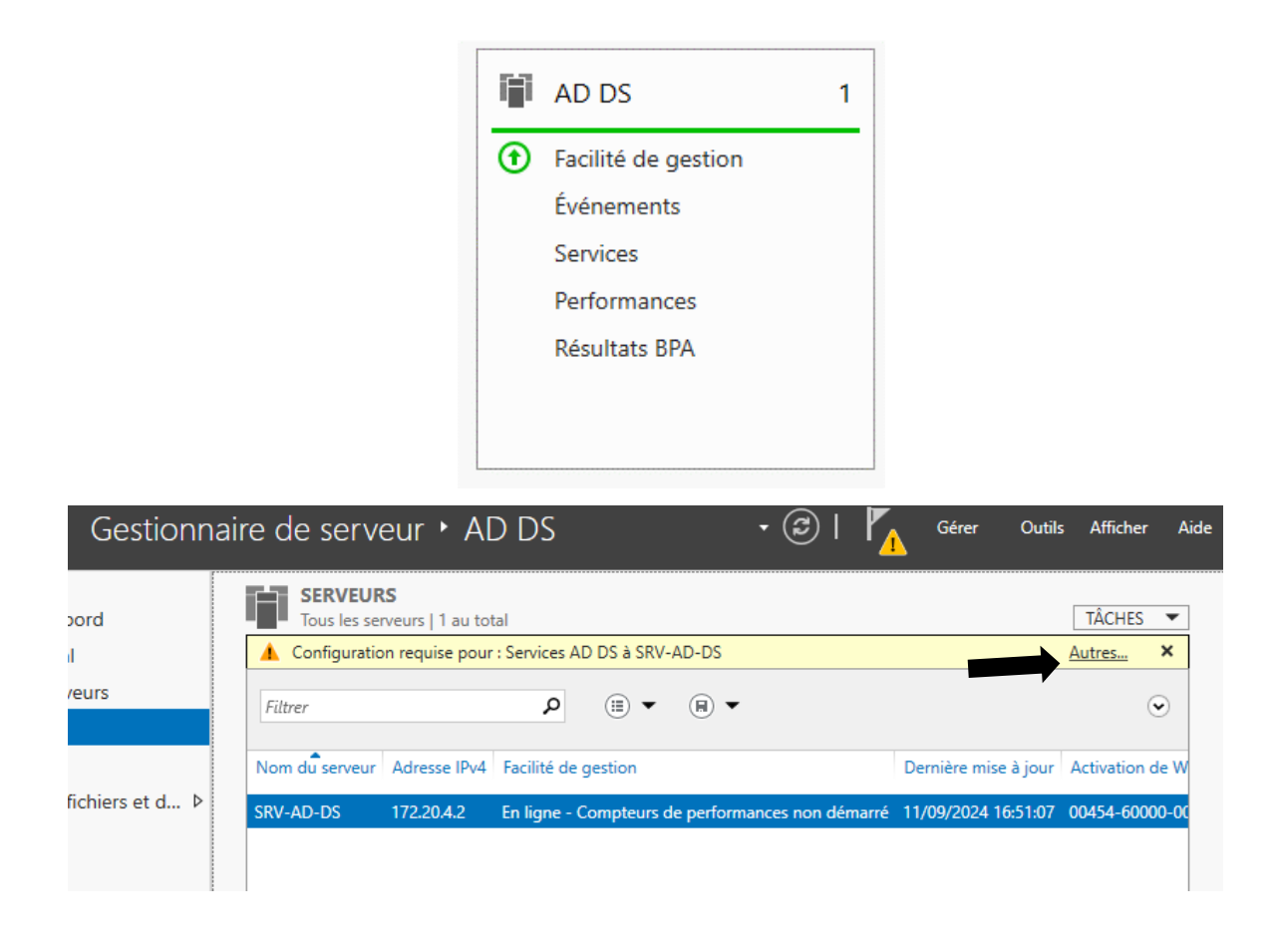

📥 Détails de la tâche Tous les serveurs

#### Détails et notifications de la tâche Tous les serveurs

Toutes les tâches | 1 au total

| Filtrer  | م                            |        | <ul> <li>■</li> </ul>                           |                                | $\odot$       |
|----------|------------------------------|--------|-------------------------------------------------|--------------------------------|---------------|
| Statut   | Nom de la tâche              | Étape  | Message                                         | Action                         | Notifications |
| <u> </u> | Configuration post-déploieme | Non dé | Configuration requise pour : Services AD DS à S | Promouvoir ce serveur en contr | 1             |
|          |                              |        |                                                 |                                |               |

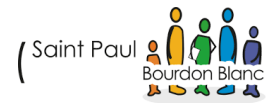

| 📥 Assistant Configuration des serv                                                                                                    | -                                                                                                    | o ×                     |           |         |  |
|----------------------------------------------------------------------------------------------------|----------------------------------------------------------------------------------------------------|-------------------------|-----------|---------|--|
| Configuration de                                                                                                    | SERV                                                                                                    | /EUR CIBLE<br>SRV-AD-01 |           |         |  |
| Configuration de déploie<br>Options du contrôleur de<br>Options DNS<br>Options supplémentaires<br>Chemins d'accès<br>Examiner les options<br>Vérification de la configur<br>Installation<br>Résultats | Configuration de déploie         Options du contrôleur de         Options DNS         Options supplémentaires         Chemins d'accès         Examiner les options         Vérification de la configur         Installation         Résultats |                         |           |         |  |
|                                                                                                    | En savoir plus sur les configurations                                                                                                    | de déploiement          |           |         |  |
|                                                                                                    |                                                                                                    | Précédent Suivant >     | Installer | Annuler |  |

## Options du contrôleur de domaine

SERVEUR CIBLE SRV-AD-DS

| 🗴 Échec de la vérification du | mot de passe du mode sans échec. Le mot    | de passe du mode de restauration d Afficher plus | ×    |
|-------------------------------|--------------------------------------------|--------------------------------------------------|------|
| Configuration de déploie      | Sélectionner le niveau fonctionnel de la   | nouvelle forêt et du domaine racine              |      |
| Options du contrôleur de      |                                            |                                                  |      |
| Options DNS                   | Niveau fonctionnel de la forêt :           | Windows Server 2016 ~                            |      |
| Options supplémentaires       | Niveau fonctionnel du domaine :            | Windows Server 2016 ~                            |      |
| Chemins d'accès               | Spécifier les fonctionnalités de contrôleu | ur de domaine                                    |      |
| Examiner les options          | Serveur DNS (Domain Name System            | )                                                |      |
| Vérification de la configur   | Catalogue global (GC)                      | -                                                |      |
| Installation                  | Contrôleur de domaine en lecture se        | eule (RODC)                                      |      |
|                               | Taper le mot de passe du mode de resta     | auration des services d'annuaire (DSRM)          |      |
|                               | Mot de passe :                             | •••••                                            |      |
|                               | Confirmer le mot de passe :                | •••••                                            |      |
|                               | En savoir plus sur les options pour le co  | ntrôleur de varine                               |      |
|                               | < Pré                                      | icédent Suivant > Installer Annu                 | uler |

Mot de passe DSRM : Fleurylesaubrais45400

Ne cochez pas la case de délégation et cliquez sur Suivant :

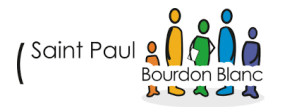

| ptions DINS                   | SRV-A                                                                                          | ۸D- |
|-------------------------------|------------------------------------------------------------------------------------------------|-----|
| Il est impossible de créer un | ne délégation pour ce serveur DNS car la zone parente faisant autorité est intro Afficher plus | ;   |
| Configuration de déploie      | Spécifier les options de délégation DNS                                                        |     |
| Options DNS                   | Créer une délégation DNS                                                                       |     |
| Options supplémentaires       |                                                                                                |     |
| Chemins d'accès               |                                                                                                |     |
| Examiner les options          |                                                                                                |     |
| Vérification de la configur   |                                                                                                |     |
| Installation                  |                                                                                                |     |
|                               |                                                                                                |     |
|                               |                                                                                                |     |
|                               |                                                                                                |     |
|                               |                                                                                                |     |
|                               | <b>A</b>                                                                                       |     |
|                               |                                                                                                |     |
|                               | En savoir plus sur la délégation DNS                                                           |     |

Il faut ensuite définir le nom NetBIOS du domaine. Ce nom représentera le groupe de travail, le « workgroup » du domaine. Laissez le nom attribué par défaut qui sera en général la première partie du nom de domaine, sans l'extension :

| 📥 Assistant Configuration des sen                                                                                              | vices de domaine Active Directory                                  |                                               |           | _   |                   | ×            |
|----------------------------------------------------------------------------------------------------|--------------------------------------------------------------------|-----------------------------------------------|-----------|-----|-------------------|--------------|
| Options supplém                                                                                                    | entaires                                                           |                                               |           | SEF | RVEUR C<br>SRV-AI | IBLE<br>D-01 |
| Configuration de déploie<br>Options du contrôleur de<br>Options DNS                                                            | Vérifiez le nom NetBIOS attribué au<br>Le nom de domaine NetBIOS : | u domaine et modifiez-le si nécess<br>IUT-O-4 | aire.     |     |                   |              |
| Options supplementaires<br>Chemins d'accès<br>Examiner les options<br>Vérification de la configur<br>Installation<br>Résultats |                                                                    |                                               |           |     |                   |              |
|                                                                                                    | En savoir plus sur d'autres options                                | < Précédent Suivant >                         | Installer |     | Annule            | :r           |

Laissez les chemins d'accès par défaut. Les répertoires définis ici représentent l'emplacement de stockage de la base de données de l'Active Directory, les fichiers de logs et le dossier SYSVOL :

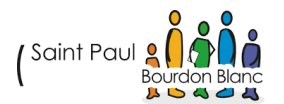

| Chemins d'accès                                                                                                    |                                                                                                    |                                                                                                    | SRV-AD-DS                |
|----------------------------------------------------------------------------------------------------|----------------------------------------------------------------------------------------------------|----------------------------------------------------------------------------------------------------|--------------------------|
| Configuration de déploie<br>Options du contrôleur de<br>Options DNS<br>Options supplémentaires<br>Chemins d'accès<br>Examiner les options<br>Vérification de la configur<br>Installation<br>Résultats    | Spécifier l'emplacement de la base<br>Dossier de la base de données :<br>Dossier des fichiers journaux :<br>Dossier SYSVOL :                                                                                                    | de données AD DS, des fichiers journaux et de<br>C:\Windows\NTDS<br>C:\Windows\NTDS<br>C:\Windows\SYSVOL                                                                                                    | SYSVOL                   |
| ssistant Configuration de                                                                                                    | En savoir plus sur les chemins d'acc                                                                                                    | ès Active Directory                                                                                                    | Annuler                  |
| Examiner les op                                                                                                    | otions                                                                                                    | SE                                                                                                    | RVEUR CIBLE<br>SRV-AD-01 |
| Configuration de déploi<br>Options du contrôleur d<br>Options DNS<br>Options supplémentaire<br>Chemins d'accès<br><u>Examiner les options</u><br>Vérification de la configu<br>Installation<br>Résultats | ie Vérifiez vos sélections :<br>Configurez ce serveur en tant qu<br>nouvelle forêt.<br>Le nouveau nom de domaine est<br>Nom NetBIOS du domaine : IUT-<br>Niveau fonctionnel de la forêt : V<br>Niveau fonctionnel du domaine :<br>Options supplémentaires :<br>Catalogue global : Oui<br>Serveur DNS : Oui<br>Ces paramètres peuvent être expr<br>automatiser des installations supp | e premier contrôleur de domaine Active Directory d'u<br>« IUT-O-4.priv ». C'est aussi le nom de la nouvelle fo<br>O-4<br>Vindows Server 2016<br>Windows Server 2016<br>Dertés vers un script Windows PowerShell pour<br>plémentaires | ne ^<br>rêt.             |
|                                                                                                    |                                                                                                    |                                                                                                    | ·                        |

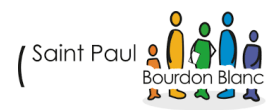

#### SERVEUR CIBLE Vérification de la configuration requise SRV-AD-DS 🔗 Toutes les vérifications de la configuration requise ont donné satisfaction. Cliquez sur Installer pour comme... Afficher plus × Configuration de déploie... La configuration requise doit être validée avant que les services de domaine Active Directory soient Options du contrôleur de... installés sur cet ordinateur Options DNS Réexécuter la vérification de la configuration requise Options supplémentaires (A) Voir les résultats Chemins d'accès 🔔 Les contrôleurs de domaine Windows Server 2022 offrent un paramètre de sécurité par Examiner les options défaut nommé « Autoriser les algorithmes de chiffrement compatibles avec Windows Vérification de la configur. NT 4.0 ». Ce paramètre empêche l'utilisation d'algorithmes de chiffrement faibles lors de l'établissement de sessions sur canal sécurisé. Pour plus d'informations sur ce paramètre, voir l'article 942564 de la Base de connaissances (http://go.microsoft.com/fwlink/?Linkld=104751). Il est impossible de créer une délégation pour ce serveur DNS car la zone parente faisant autorité est introuvable ou elle n'exécute pas le serveur DNS Windows. Si vous procédez à l'intégration avec une infrastructure DNS existante, vous devez 🛕 Si vous cliquez sur Installer, le serveur redémarre automatiquement à l'issue de l'opération de promotion. En savoir plus sur les conditions préalables < Précédent Suivant > Installer Annuler

Après quelques minutes de paramétrage, l'écran de connexion affichera désormais le nom NetBIOS du domaine et le compte Administrateur :

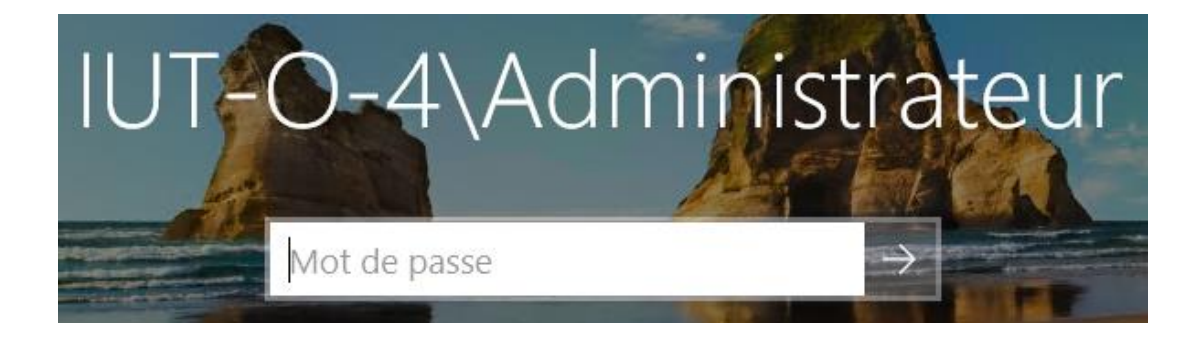

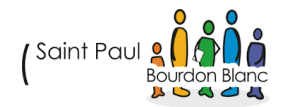

## **3. ÉTAPE : ADMINISTRATION**

#### A.CRÉATION COMPTE ADMINISTRATION :

Pour gérer les services Active Directory, vous trouvez tous les outils nécessaires dans le menu démarrer, et dans « Outils d'administration » :

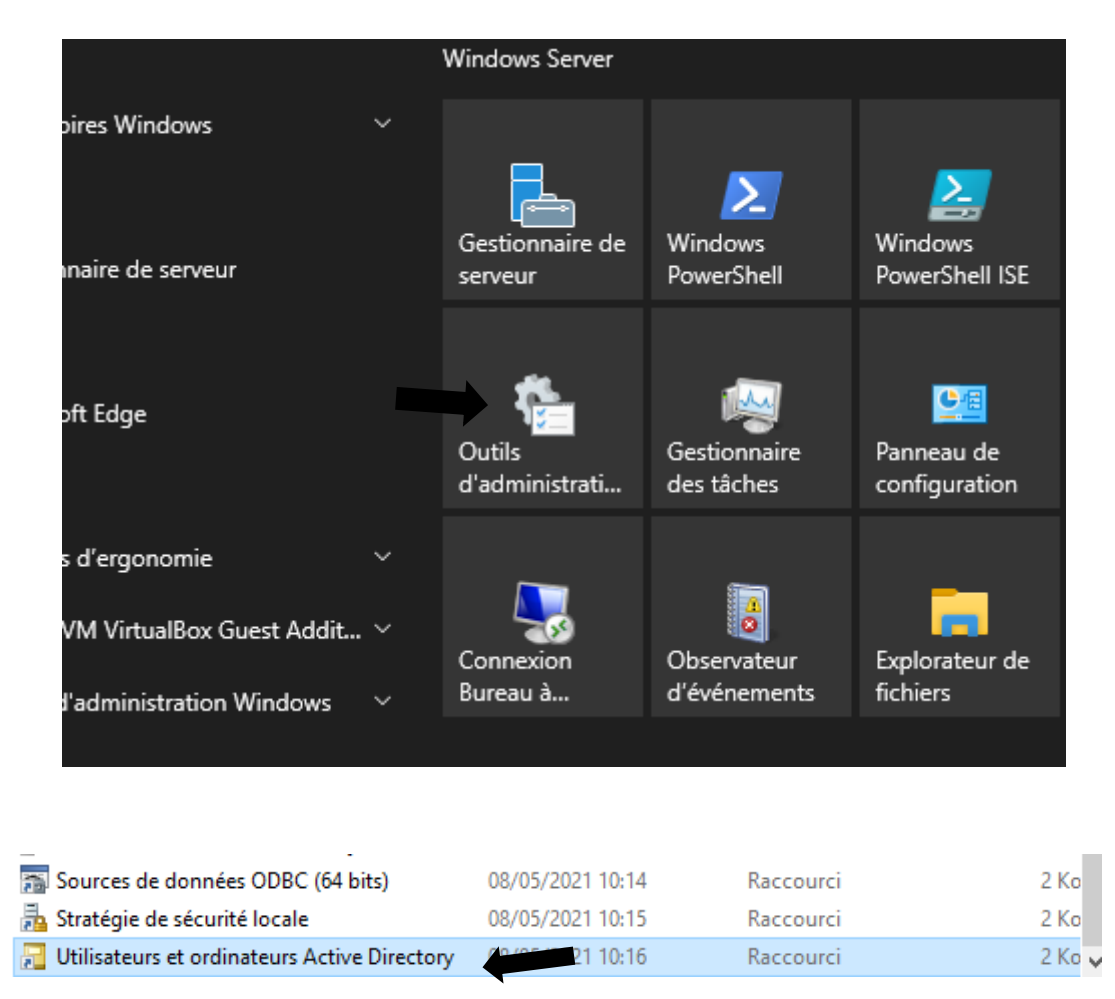

Nous allons crée nos utilisateurs dans le groupe Étudiant par script PowerShell (à voir en annexe) :

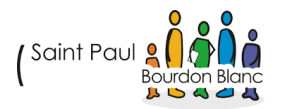

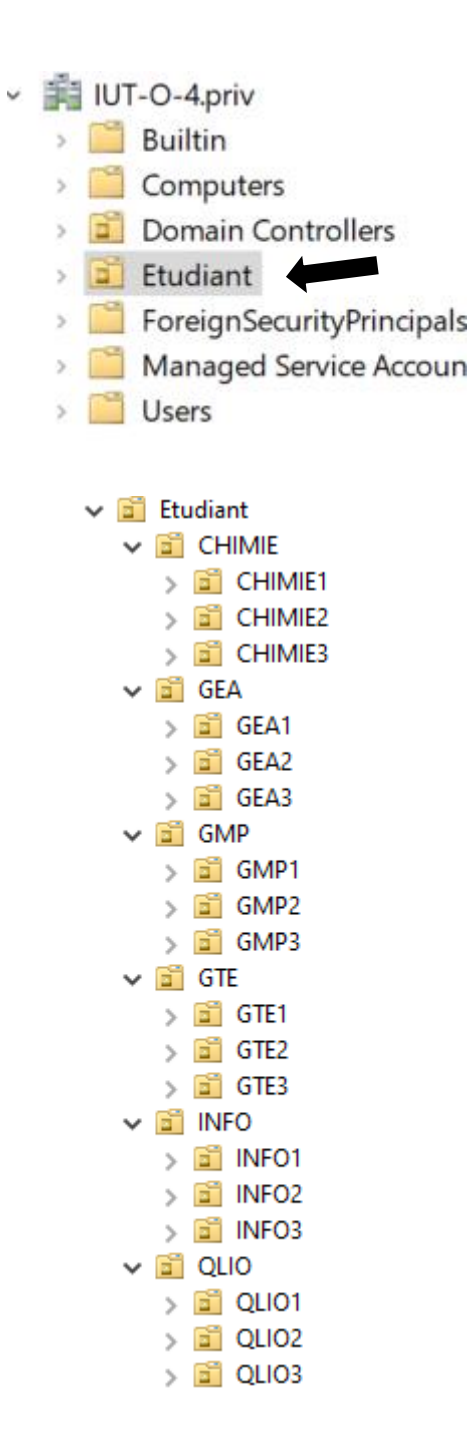

Aller dans L'OU Users, Faire un clic droit et cliquer sur « nouveau », puis « utilisateur » :

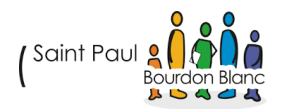

| nots de passe des<br>nots de passe des<br>ıpte d'utilisateur inv<br>les invités du doma | ADSI<br>Délégation de contrôle<br>Rechercher            | 08/05/2021 10:15<br>pour Windows 08/05/2021 10:15<br>08/05/2021 10:14 | Rai<br>Rai<br>Rai |
|-----------------------------------------------------------------------------------------|---------------------------------------------------------|-----------------------------------------------------------------------|-------------------|
| es les stations de tra<br>nembres de ce grou                                            | Nouveau         >           Toutes les tâches         > | Ordinateur<br>Contact                                                 | a,<br>a,          |
| erveurs de ce group                                                                     | Actualiser<br>Exporter la liste                         | Groupe<br>InetOrgPerson<br>mcDS-Key/Credential                        | ai<br>ai          |
| les utilisateurs du d                                                                   | Affichage >                                             | msDS-ResourcePropertyList                                             | aı<br>aı          |
|                                                                                         | Aligner les icônes<br>Propriétés                        | msImaging-PSPs<br>Alias de file d'attente MSMQ                        | a,<br>a,          |
|                                                                                         | Aide<br>🚠 Stratégie de sécurité loci                    | Imprimante<br>Utilisateur                                             | ai                |
| 31 élément(s)                                                                           | 1 élément sélectionné 113 Ko                            | Dossier partagé                                                       | a                 |

Vous alors pouvoir crée un compte administrateur pour pouvoir gérer votre AD :

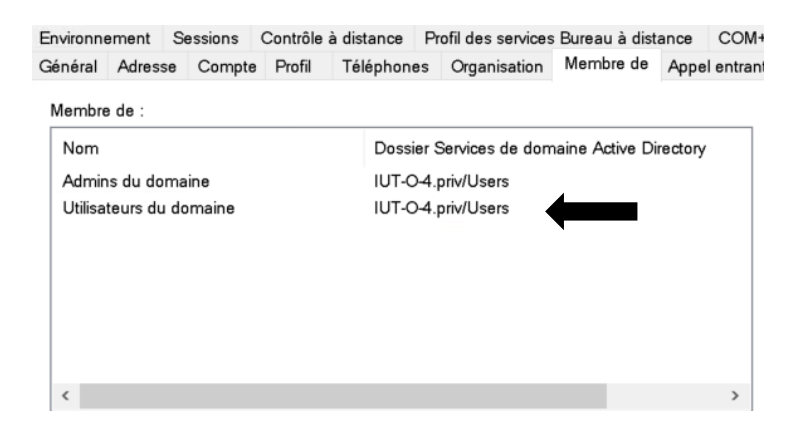

## 4. ÉTAPE : IMPLÉMENTATION PC CLIENT

Une fois que votre annuaire est configuré, lancez un poste client et aller dans les paramètres réseaux mettre en DNS le Serveur AD :

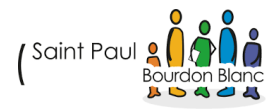

## Modifier les paramètres IP

| Manuel                | ~       |
|-----------------------|---------|
| IPv4                  |         |
| Activé                |         |
| Adresse IP            |         |
| 10.1.1.1              |         |
| Masque de sous-réseau |         |
| 255.0.0.0             |         |
| Passerelle            |         |
| 10.254.254.254        |         |
| DNS préféré           |         |
| 10.254.254.252        |         |
| DNS sur HTTPS         |         |
| Désactivé             | ~       |
| Autre DNS             |         |
|                       |         |
| Enregistrer           | Annuler |

Dans les paramètres système avancés et dans l'onglet « Nom de l'ordinateur », cliquer sur « identité sur le réseau... » :

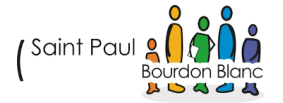

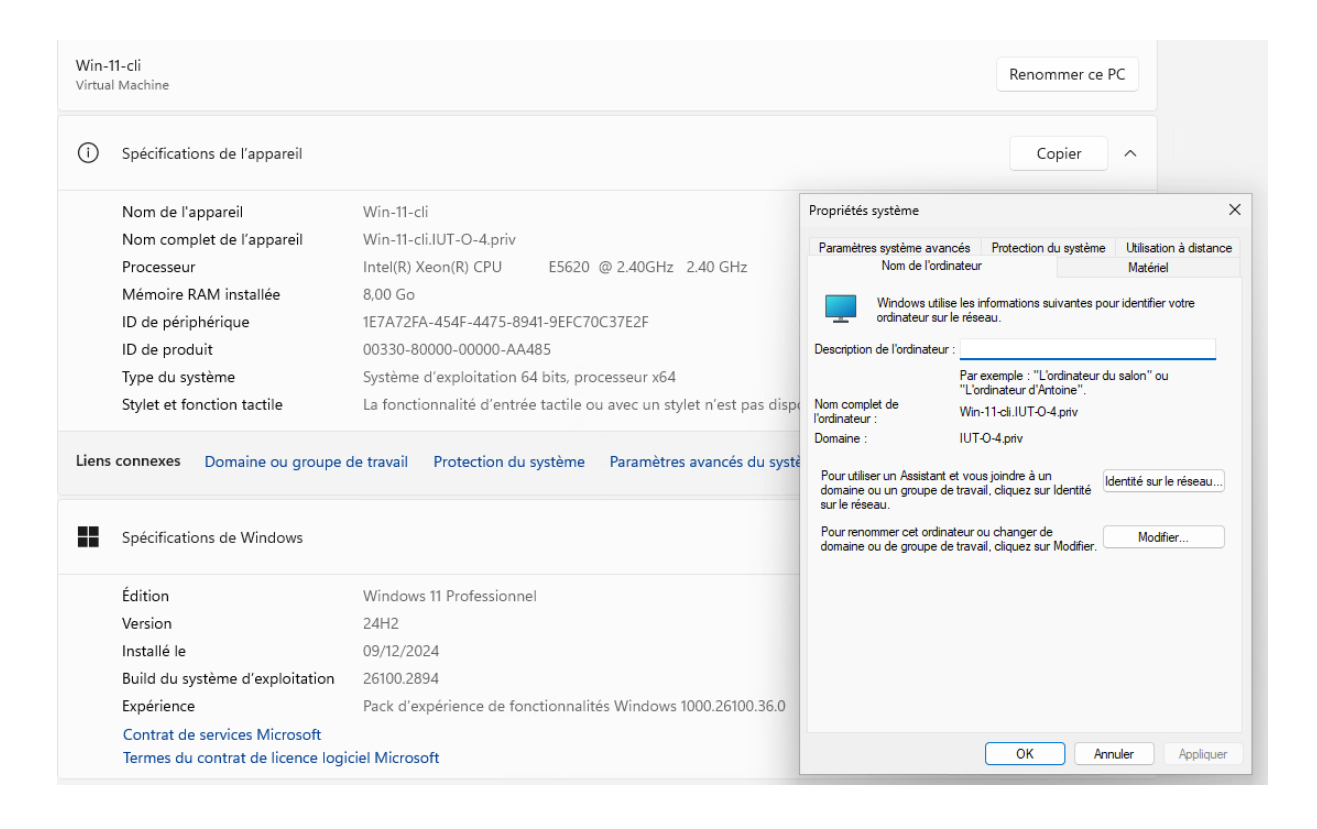

|                                  | L'ordinateur d'Antoine : |
|----------------------------------|--------------------------|
| Nom complet de<br>l'ordinateur : | Win-11-cli.IUT-O-4.priv  |
| Domaine :                        | IUT-O-4.priv             |

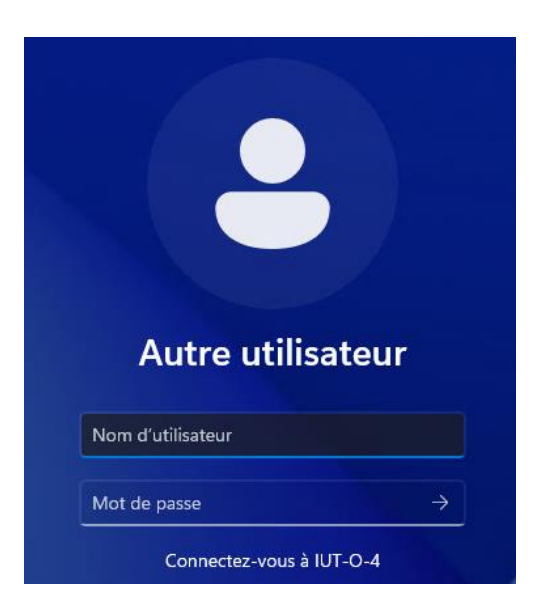

## ANNEXE : SCRIPT AD

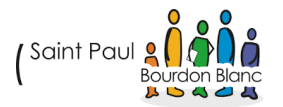

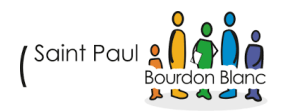

## VALIDATION

| Editée par :   | Tom COELHO, Mathis BOUCHET            |           |
|----------------|---------------------------------------|-----------|
| RÉVISÉE PAR :  | Tom COELHO, Mathis BOUCHET            |           |
| SUIVIE PAR :   | Tom COELHO, Mathis BOUCHET            |           |
| Validée par :  | Tom COELHO, Mathis BOUCHET            |           |
| Date :         |                                       | Version : |
| 15 / 01 / 2025 | (Saint Paul 2 A Danc<br>Bourdon Blanc | 1         |

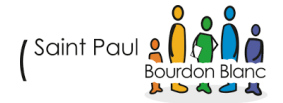